## คู่มือการใช้งานโปรแกรม HOSOFFICE

คู่มือสำหรับผู้ใช้งาน (USER) "ขอซ่อม-ระบบบริหารเครื่องมือแพทย์" ผ่านระบบ WIN APP

1.เปิดโปรแกรม Hosoffice

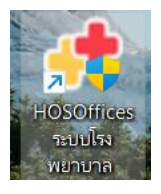

 ระบบสอบถามความสมัครใจในการให้ข้อมูลของท่านแก่โรงพยาบาล (PDPA CONFIRM ) เพื่ออำนวย ความสะดวกให้ท่าน รับรู้ข้อมูลตัวท่านเอง สิทธิ์การลา ไปราชการ และ ระบบอื่นๆ และสิทธิ์การรับรู้ข้อมูล ข่าวสารต่างๆขององค์กร (ถามครั้งแรกที่เข้าโปรแกรมครั้งเดียว) เลือกยินยอม และใส่ชื่อผู้ใช้และรหัสผ่าน เพื่อเข้าสู่โปรแกรม

ชื่อผู้ใช้ = เลขบัตรประชาชนของท่าน

| HOSPITAL OFFICE PROFRESH                       |                                                                                                    |                                                                                                    |                                                                                                    |                                               | 11:29                                                                  | 9:57          |
|------------------------------------------------|----------------------------------------------------------------------------------------------------|----------------------------------------------------------------------------------------------------|----------------------------------------------------------------------------------------------------|-----------------------------------------------|------------------------------------------------------------------------|---------------|
| 1 มิถุมายน 2022 112957<br>กตปุ่น F6 เพื่อดังกำ |                                                                                                    |                                                                                                    |                                                                                                    |                                               |                                                                        |               |
|                                                | โรงพยามาลงเคสอม   ยังไม่ได้ม่าระเงิน   PDPA  <br>ข้อทำหนด   และกวามปลอดทัยของข้อมูล<br>ข้อมูลของท่านนำมาเพื่อการม<br>ข้อมูลทั้งหมดถูกจัดทั้งไน ser<br>เพื่ออำนวยความสะดวกให้ท่า | ยืมยันการเข่าใช่งาม<br>เร็หารงานโรงพยาบาล ในการบริหารงานบุคคล พั<br>ver ของโรงพยาบาล ภายใต้การดูแลของบุคลากร่<br>น รับรู้ข้อมูลดัวก่านเอง สิทธิ การลา ไปราชการ แ | วัสดุ การเงิน และการบริหารเพื่อกา<br>มีข้อำนาจหน้าที่ของโรงพยาบาล<br>ละระบบอื่นๆ และสิกซิโนการรับข้อมู | รดัดสินใจขององค์กร<br>เลข่าวสารต่างๆขององค์กร |                                                                        |               |
|                                                | อ่านเพิ่มเดิม                                                                                                    |                                                                                                    | 🗹 ยินยอม การใช้ข้อมูล                                                                                  | ยินขอม                                        |                                                                        |               |
| VERSION 20220406                               |                                                                                                    |                                                                                                    |                                                                                                    |                                               | รื่อเข้าใช้ admin<br>รหัสห่าน<br>21 รหัสหร่ายใจที่สองรับ<br>เช่าระบบ 1 | าสา<br>ยาเลิก |
| EMAR, HUWKO_ADVANCE@HOTMAIL.COM                | A PHONE 088-0M-0165 DEVELOPER KOSOL PUTTAWAN                                                                                                    | encochice 2018                                                                                                    | สุ                                                                                                    | อผู้ใช้= 13หลัก                               |                                                                        |               |
|                                                |                                                                                                    |                                                                                                    | 5                                                                                                    | หัสผ่าน= 123                                  |                                                                        |               |

รหัสผ่าน = 123

## 3.เมื่อเข้าระบบแล้วให้ท่านเลือก "ระบบบริหารเครื่องมือแพทย์"

| 80         | HOSOFFICE                         | Hospital Office Professional Expert 2012/01/02<br>รถมนธิกรโอพยามาล ตร.ยา | IS : 30 : 0 3 🙆 💽 😋 🍈 developer 🤝 🗄 🦉 |
|------------|-----------------------------------|--------------------------------------------------------------------------|---------------------------------------|
| HR         | [1].ระบบบุคลากร                   | CWS   HOSOffice วิถีขีวิตของคนโรงพยาบาล                                  | 📵 🧕 🥘 🥹 skijuser 🎦 🗮 🔕 oononns-uu     |
| LU         | [2].ระบบการลา                     | นายน้ำ คนสุรินทร่                                                        | 💽 áorís±uuÚsແกรมอื่น 💽 HA-IT 💽 HOSxP  |
| <b>D</b> V | [3].ระบบพัฒนาบุคลากร/ราชการ       | นักวิชาการคอมพิวเตอร์                                                    | 💽 รายรับ   รายจ่าย                    |
| BK         | [4].ระบบงานสารบรรณ                | SUPER ADMINISTRATOR                                                      | 💽 เลขามุการ 🚽 🐌 Web องค์กร            |
| RK         | [5].ระบบบริหารความเสี่ยง          | มันทึกภาพ.                                                               |                                       |
| R          | [6].ระบบบริหารงานทรัพย์สิน        |                                                                          |                                       |
| 52         | [7].ระบบบริหารงานพัสดุ            |                                                                          |                                       |
|            | [8].ระบบเงินเดือนและค่าตอบแทน     |                                                                          | REPORT HIS                            |
| œ          | [9].ระบบบริหารยานพาหนะ            |                                                                          | S REPORT CUS                          |
| 65         | [10].ระบบจำหน่ายสินค้า            |                                                                          | 😡 ชังมูลการดาย                        |
| RR         | [11].ระบบบริหารห้องประชุม (โสต)   |                                                                          |                                       |
| RP         | [12].ระบบการแจ้งช่อมบำรุง         |                                                                          | Dulio NCD                             |
| RE         | [13].ຣະບບແຈ້งช่อมคอมพิวเตอร์      |                                                                          | THAI REFER                            |
| 80         | [14].ระบบบริหารเครื่องมือแพทย์    | ຮະນານ ເຊື້ອງ ເຊື້ອງ ເຊື້ອງ ເພື່ອນ ເພາຍ ເ                                 |                                       |
| RS         | (15).ระบบบันทึกการประชม           |                                                                          |                                       |
| KP         | [16].ระบบบริหารตัวชี้วัด   KPI    |                                                                          | 📑 รายงานบนเว็บ                        |
| PO         | (17) ระบบบริหารวัสดไปรษณีย์       |                                                                          | 🔒 เกณฑ์คงค้าง                         |
| UK         | (18).ระบบแสกนเข้า-ออกงาน (เก่า)   |                                                                          | 🔒 สมุดความดี                          |
| Pft        | [19] ระบบแผนงาน   และโครงการ      |                                                                          | 5 ระบบอุบัติเหตุ                      |
| MR         | [20] ระบบยืนเงินและ 1 ล้างเงินยืน |                                                                          |                                       |
|            | [21] ระบบบริหารการก่ายเอกสาร      |                                                                          | QUERY SQL                             |
| G          | [22] ธมแก้ดการวงกร                |                                                                          | 🔘 ủuấn sựn.                           |
|            |                                   |                                                                          | 📀 เริ่มระบบใหม่                       |

4.เมื่อเข้าระบบบริหารเครื่องมือแพทย์ แล้วจะพบหน้าต่างของระบบ ให้เลือก "แจ้งซ่อม"

| 🌏 ຣະບບບ     | ริหาร | ครื่องมือและครุกัณฑ์ทางการแพทย์                                                                        | S # 8                                                                                                    |
|-------------|-------|----------------------------------------------------------------------------------------------------|----------------------------------------------------------------------------------------------------|
| 📑 เมนูหลัก  | ¥     | แจ้งขอม (เครื่องมี: เครื่องมือแพทย์ คลัง เปิกใช้งาน ตั้งค่า รายงาน                                     |                                                                                                    |
| 🗎 ดังค่า    | ¥     | ວິນກີ 🚽 ຕົ້ນ 🚽 คันหา 💿                                                                                 |                                                                                                    |
| 🥝 รายงาน    | ¥     | 💿 แจ้งช่อม 💿 รับเรื่องช่อม 💿 ช่อมเรียบแล้ว 💿 ยกเล็กแจ้งช่อม 💿 ทั้งหมด 🦷 คำมา                           | ภายนอก แจ้งข่อม                                                                                                    |
| 💛 ช่วยเหลือ | ¥     | แสดงแบบ   รายการ แสดงแบบ   ปฏิทิน                                                                      | 😢 เอกสาร การซ่อม 🙁 รายการซ่อม 🙁 หมายเหตุ   การซ่อม 😫 ซ่อมค                                                                                                    |
| 🕲 όιη       | ÷     | สำนับ สถานรการนโอม  สวามเรือด่วน วินที่แจ้งขโอม วิน เวลาที่แจ้งขโอม (เลขาที่หรูภัณฑ์)  ซีอดรูภัณฑ์<br> | เข้าสิบ สถานการข่อม ตานสรรดาม ในขึ้งชื่อไม<br>เราะสรรดาม ในขึ้งชื่อไม<br>เราะสรรดาม ระเพิ่ม<br>เราะสรรดาม ระเพิ่ม<br>เราะสรรดาม ระเพิ่ม<br>เราะสรรดาม ระเพิ่ม<br>เราะสรรดาม ระเพิ่ม<br>เราะสรรดาม ระเพิ่ม<br>เราะสรรดาม ระเพิ่ม<br>เราะสรรดาม ระเพิ่ม<br>เราะสรรดาม ระเพิ่ม<br>เราะสรรดาม ระเพิ่ม<br>เราะสรรดาม ระเพิ่ม<br>เราะสรรดาม ระเพิ่ม<br>เราะสรรดาม ระเพิ่ม<br>เราะสรรดาม ระเพิ่ม<br>เราะสรรรดาม ระเพิ่ม<br>เราะสรรรดาม ระเพิ่ม<br>เราะสรรรดาม ระเพิ่ม<br>เราะสรรรดาม ระเพิ่ม<br>เราะสรรรรดาม ระเพิ่ม<br>เราะสรรรรดาม ระเพิ่ม<br>เราะสรรรรรรรรรรรรรรรรรรรรรรรรรรรรรรรรรรร |
|             |       | ннн < 0 of 0 > ээн +                                                                                   |                                                                                                    |

เลือกครุภัณฑ์การแพทย์ ที่ตั้ง หน่วยงานที่ตั้ง อาการที่พบ ความเร่งด่วน เมื่อกรอกครบแล้ว ให้กด
"บันทึก" เป็นอันแล้วเสร็จการขอซ่อมเครื่องมือแพทย์

| 🛄 🛛 ແຈັงช่อ                                        | วม   เครื่องมือแพทย์                                                                                                  |
|----------------------------------------------------|----------------------------------------------------------------------------------------------------|
| ข้าพเจ้าผู้แจ้ง :<br>หน่วยงาน :                    | นางสาวน้ำใส ก็จะมีนๆหน่อง ดำแหน่งงาน นักวิชาการคอมพิวเตอร์ปกิบัติการ<br>กล่มงานประกันยุทธศาสตร์และสารสนเทศทางการแพทย์ |
| วันที่แจ้งช่อม                                     | 3/6/2565 -                                                                                                    |
| ครุภัณฑ์การแพทย์                                   | 6515-025-1001/058   เครื่องให้สารละลายทางหลอดเลือด-infusion pump                                                      |
| ที่ตั้ง ณ วันที่แจ้ง                               | อาคารผู้ป่วยใน 1                                                                                                    |
| หนวยงานทดง<br>อาการที่พบ                           | งานพยาบาลสูบวยาน 1                                                                                                    |
|                                                    | เลือกครุภัณฑ์                                                                                                    |
|                                                    |                                                                                                    |
| ความเร่งด่วน                                       | ด่วน -                                                                                                    |
| ประวัติ   ช่อมบำรุ                                 |                                                                                                    |
| ลำดับ สถานะกา                                      | รช่อม ความเร่งด่วน วันที่แจ้งช่อม วันเวลาที่แจ้งช่อม เลขที่ครูภัณฑ์ ชื่อครูภัณฑ์                                      |
|                                                    | <no data="" display="" to=""></no>                                                                                    |
| H + + 0 of 0                                       |                                                                                                    |
| <b>ระบุข้อมูลให้ครบถ้ว</b> น<br>ระเบียนว่าด้วยการบ | และถูกท้องก่อนการมันทึก<br>รีหารราชการ ธิงพยาบาล                                                                      |